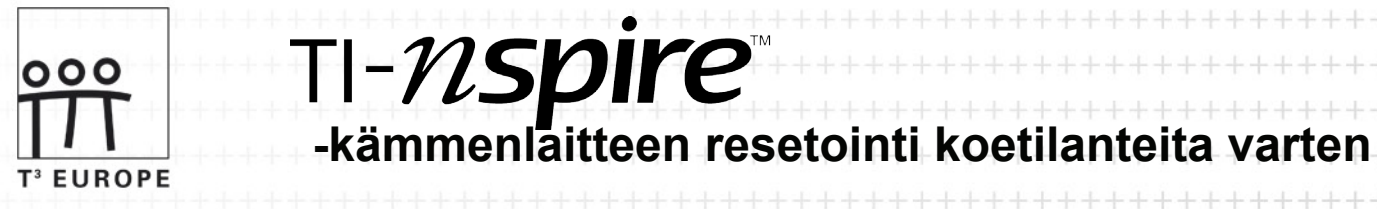

## TI-Nspire -kämmenlaitteen Press-To-Test -toiminto

TI-Nspire -kämmenlaite voidaan asettaa koetilaan lukitsemalla laitteen muistitoiminnot:

- 1. Sammuta ensin TI-Nspire -kämmenlaite.
- 2. Pidä pohjassa näppäimet: 💿 ja 🝙.
- 3. Paina samanaikaisesti 💮-näppäintä.

Näytölle saadaan seuraavaa ikkuna, josta voidaan valita kulman yksikkö ja se halutaanko geometriatoimintoja rajoittaa.

|   | 1.1        | DEG AUTO REAL                                                                   | Ô  |
|---|------------|---------------------------------------------------------------------------------|----|
| Γ | Pre        | ss-to-Test –asetukset                                                           |    |
|   | Val<br>ase | itse OK, jos haluat lukita muistitoiminnot ja<br>attaa kämmenlaitteen koetilaan |    |
|   | Kul        | ma-asetukset: Aste 🔽                                                            |    |
|   | ☑          | Rajoita geometriatoimintoja                                                     |    |
|   | ☑          | Poista käytöstä Tartu ja siirrä –toiminto                                       |    |
|   |            | OK Peruuta                                                                      |    |
|   |            | 00                                                                              | 99 |

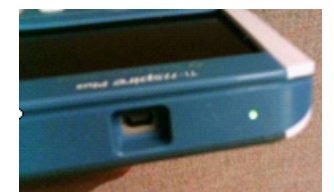

TI-Nspire:n ylälaidassa oleva ledi vilkkuu lukituksen jälkeen vihreänä, jos geometriatoimintoja rajoitetaan ja keltaisena, jos geometriatoiminnot ovat käytössä.

Kansainvälisessä IB -tutkinnossa geometriatoimintoja rajoittava rasti pitää olla valittuna ja YO -kokeessa geometriatoiminnot saavat olla käytössä, eli rasti voidaan ottaa pois:

- 1. Siirry rastin päälle ()-näppäimellä ja paina napsautusnäppäintä(()).
- 2. Hyväksu asetukset painamalla lopuksi 🐵-näppäintä.

Press-to-Test -toiminnon purku:

© LASKENTAVÄLINE OY 2009

fi(x)=2x7.4

- 1. Kytke kämmenlaite toiseen kämmenlaitteeseen lyhyellä USB-kaapelilla.
- 2. Siirry työkaluvalikkoon() painamalla 🖙 ja 🝙.
- 3. Valitse valikon viimeinen vaihtoehto ja valitse sieltä Press-to-Test -lukituksen purkutoiminto, eli vaihtoehto 8: Poistu...

Huom. Press-to-Test -toiminnon ollessa käytössä kämmenlaitteen näppäimistöä ei voida vaihtaa, eli TI-84Plus -tila ei ole käytettävissä.

| Lisätietoja: | www.laskentavaline.fi/ope             |    |      |
|--------------|---------------------------------------|----|------|
|              | texas@laskentavaline.fi tai p. (09) 3 | 88 | 1912 |

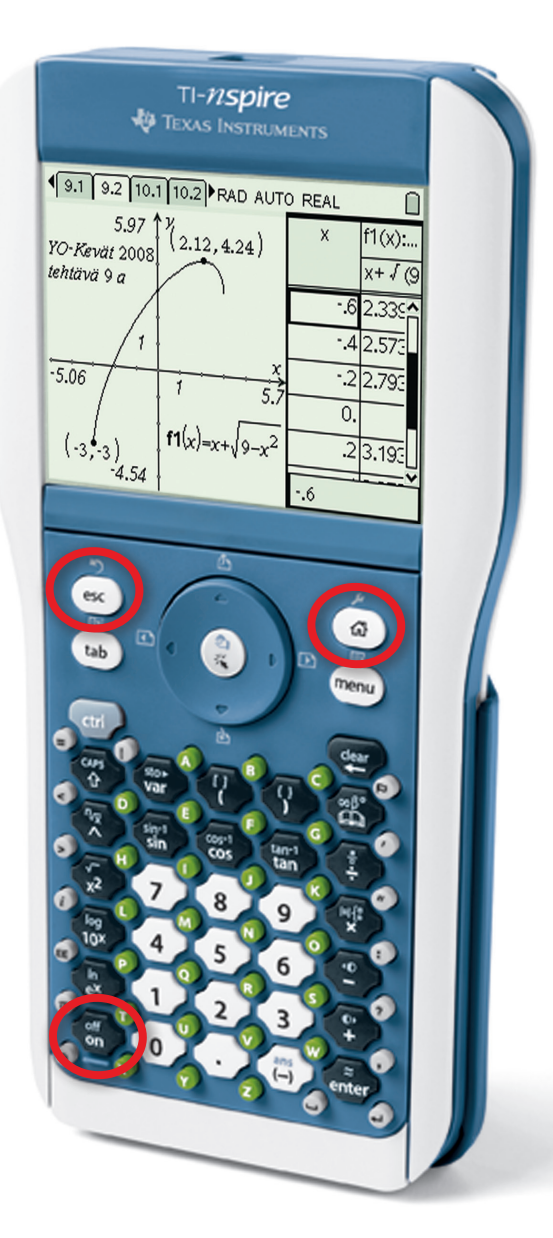

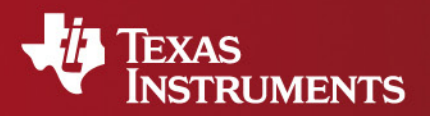

Your Expertise. Our Technology. Student Success.